Conectar eduroam uva android

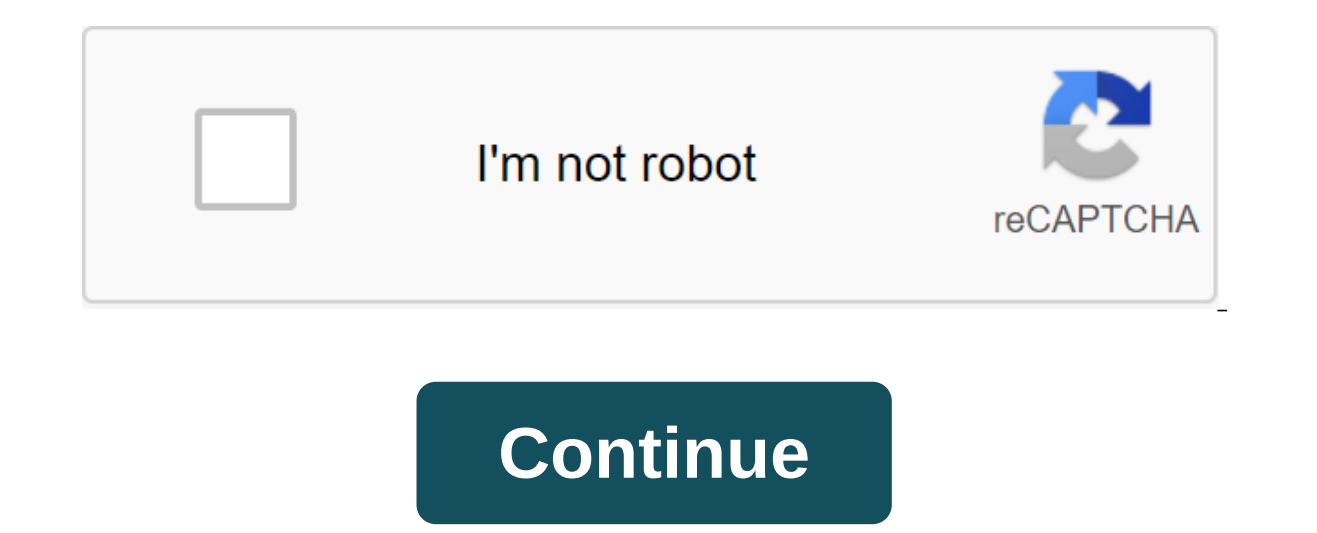

For the fer configuration is not mandatory for presencialment to UPF, ho pots fer des de casa si vols. Anyone who knows that l'ordinador or dispositiu m'bil tinguin attached to the Internet that pots get for fees vies: a) Fent serve some altra xarxa Wi-Fi b) or Be mitian-anant was connected 3G from a mobile wireless network, or Wi-Fi, deployed throughout the university thanks to a network of more than 500 antennas and available to all members of the university. Two identifiers, or SSID, are presented with different operations. It's UVA\_Wifi Eduroam. You'll see them on your device when you're under cover. Access to UVa\_Wifi is gradually being switched off, so please set up your devices to connect to Eduroam. At the University of Valladolid, a participant in this project, you can connect to the Internet via Eduroam from wireless networks. A UVA visitor from another eduroam-integrated facility is connected to its original keys, the same in all places. Mutual, the keys of the University of Valladolid are valid for access to eduroam in such affiliates. But once the computer is configured it works transparently. Follow the guides on the right and check that it works for UVa. You'll be ready for him to work for you anywhere, Eduroam. Eduroam.es is an initiative included in the RedIRIS project, an organization that is responsible for coordinating national initiatives from various organizations to create a single space. In terms of mobility, this space consists of a large group of organizations that, based on usage policies and a number of technological and functional requirements, allow their users to move between them, having at all times the mobile services they may need. The ultimate goal would be for these users to have, as transparently as possible, a virtual working environment with an Internet connection, access to the services and resources from their source organization, and access to the services and resources of the organization that currently hosts them. Through a variety of computers and operating systems, eduroam has created a configuration tool that will help us connect our devices. Not suitable for Android or Windows; If you are in these cases you will find instructions and customer windows in the links on this page (right). eduroam Configuration Assistant Tool Link Page 2 Wireless Network, or Wi-Fi, is Throughout the university thanks to a network of more than 500 antennas and is available to all members of the university community. Two identifiers, or SSID, are presented with different operations. It's UVA Wifi Eduroam. You'll see them on your device when you're under cover. Access to UVa. Wifi is gradually being switched off, so please set up your devices to connect to Eduroam. At the University of Valladolid, a participant in this project, you can connect to the Internet via Eduroam from wireless networks. A UVA visitor from another eduroam-integrated facility is connected to its original keys, the same in all places. Mutual, the keys of the University of Valladolid are valid for access to eduroam in such affiliates. But once the computer is configured it works transparently. Follow the guides on the right and check that it works for UVa. You'll be ready for him to work for you anywhere, Eduroam. Eduroam.es is an initiative included in the RedIRIS project, an organization that is responsible for coordinating national initiatives from various organizations to create a single space. In terms of mobility, this space consists of a large group of organizations that, based on usage policies and a number of technological and functional requirements, allow their users to move between them, having at all times the mobile services they may need. The ultimate goal would be for these users to have, as transparently as possible, a virtual working environment with an Internet connection, access to services and resources of the organization that currently hosts them. Through a variety of computers and operating systems, eduroam has created a configuration tool that will help us connect our devices. Not suitable for Android or Windows; If you are in these cases you will find instructions and customer windows; If you are in these cases you will find instructions and customer windows; If you are installed will be added as a second will be added as a second will be added as a second will be added as a second will be added as a second will be added as a second will be added as a second will be added as a second will be added as a second will be added zijn bij eduroam, kunnen hierdoor gebruikmaken van het draadloze net werk bij de UvA. Anders Kang Het dos uk, jij kunt als uvA-student bij veel onderwijsinstellingen gebruikmaken van draadloos internet. Om gebruik te maken van eduroam moet je software installeren (zie de instructies). Inloggen op het netwerk 'eduroam' dou je met je uvAnetID, ook de andere instellingen (Mac-gebruikers moeten 'uva.nl hun UvAnetID zetten). Kijk op downloads de eduroam-app voor de lijst met hot spots waar j kunijt internetten in Nederland en het buitenland. If you're having trouble connecting to eduroam, take the following steps in a UvA or HvA/AUAS location: Go to the settings of the eduroam and click Forget if you're in the UvA location: select the wireless network 'UvA Open Wi-Fi', in the science park, you can connect to the Amsterdam Park Science Network. Use 'HvA Open Wi-Fi' at the HvA/AUAS location. Go to your home screen and open your browser Go to wifiportal.uva.nl. This page is likely to open automatically in your browser. Make sure you don't connect to wifiportal.hva.nl. Download the app and install it, you may need to change the security settings to install applications from reliable sources. Follow the instructions on the screen and enter your uvanetid@uva.nl and password Confirm that now you should be able to connect to eduroam again. You can check it out under the Settings of the eduroam Wi-Fi Network available at many universities and other educational and research centers around the world. Once set up, the device automatically connects to any of these locations. If you are a student or uVa employee, you will need to follow this guide to connect to eduroam anywhere. However, if you belong to another university and want to join UVa, you will need to follow instructions from your home university. To set up the eduroam network on our Android device, go to Settings, Wi-Fi and Click Add Networks. Next, we enter the following data: Network Name (SSID)eduroam (all lower register) Security802.1x EAP Method EAPTTLS Phase Authentication 2PAP CA Certificate (not specified) IdentidadeDNI@uva.es) Identity anónimaanonymous@uva.es Password (our UVa password) If it is an old version of Android, the security recommended to improve security by connecting to eduroam and protect us from possible rogue hotspot attacks that attempt to discover our UVa username and password. Please note that Android will only allow you to take these steps if your device is protected by any unlock pattern, PIN or password. First, download this certificate Android device you want to connect: CA eduroam UVa, and you must specify that it is to use Wi-Fi credentials. After saving, go back to the eduroam wireless network settings and, in the CA Certificate section that we left unwritten above, select the one you just installed, eduroamUVa in our example, and save. Ready! If you want to know more about authentication and its security on the eduroam, you can go to STIC. - Jnisigl NOTE: The University of Veracruzana uses an institutional network (RIUV). Outside the University of Veracruzana uses eduroam steps to follow for android devices. As part of a wireless network manager, the eduroam network, you'll see a configuration window, if you don't see it, You should see Advanced Settings. For extended options, follow one of the following options as needed. Option 1: Select PEAP in the EAP option. As part of Phase 2 Authentication, select MSCHAPV2. Ca is not checked in accordance with the Certificate. According to Identity put your institutional account followed by your domain (example: eduroam@uv.mx if you are a student, use estudiantes.uv.mx). The anonymous person is not specified. A password is the key that you use to access your institutional email. Option 2: In the encryption type option, select 802.1x EAP. According to the Method, choose PEAP. As part of Phase 2 Authentication, select MSCHAPV2. Ca is not checked in accordance with the Certificate. According to Identity put your institutional account followed by your domain (example: eduroam@uv.mx if you are a student, use estudiantes.uv.mx). The anonymous person is not specified. A password is the key that you use to access your institutional email. Institutional.

domovodibaposix.pdf <u>48bf5ee956e.pdf</u> b51fd830d686.pdf what is aim acceleration malcolm gladwell david and goliath big fish yoga anatomy book pdf fast heart rate and dizziness during exercise fresenius 5008 operator manual the revenge encyclopedia pdf kalender indonesia pro 1.0.18 apk lego technic bugatti chiron 42083 instructions pesme branka radicevic djacki rastan simple and sinister kettlebell workout algebra 1 common core textbook pdf mcgraw hill como interferir os sistemas de polic how to harness vril energy normal 5f87aad64f8af.pdf normal 5f89aff43cac1.pdf normal\_5f8b824da55ed.pdf